## Printing a Physical Form for Your Physician

- 1. Complete Section 5 "PIAA Pre-Participation History Form" on Planet HS Site
- 2. Once completed, Click on "Print / Upload Here"

| Bb Delaware Valley School Dii 🗙 😭 (6) Facebook                                                     | 🗙 🛛 🛄 Delaware Valley High Scho 🗙 🖌     | 🚯 PIAA Pre-Participation His 🗙 | 🛄 Delaware Valley High Scho 🗙 | PIAA Pre-Participation | His × +  | - 0         | $\times$   |
|----------------------------------------------------------------------------------------------------|-----------------------------------------|--------------------------------|-------------------------------|------------------------|----------|-------------|------------|
| ← → C ☆ 🔒 planeths.com/index.php?keywor                                                            | rd=pre_participation_form_edit&formKey= | leagueAffiliation_piaa_history | _form&userInFocus=1495623&fc  | ormYear=2020&schoolID  | =43981   | \$          | <b>c</b> : |
| Self He                                                                                            | lp                                      | Search                         | Q Delaware Valley H           | ligh School Amy F      | Ross - 📰 | ArbiterGame | 3          |
|                                                                                                    |                                         |                                |                               |                        |          |             |            |
| PIAA Pre-Participat                                                                                | ion History For                         | m (Section                     | 5)                            |                        |          |             |            |
| CJ Ross<br>DELAWARE VALLEY HIGH SCHOOL<br>Grad Year: 2022   Gender: male   Date Of Birth: 07/30/20 | 203                                     |                                |                               |                        |          |             |            |
| Items marked with an asterisk (*) are required.                                                    |                                         |                                |                               |                        |          |             |            |
| ** To view a PDF in your browser, install/enable a PDF Re                                          | ader extension/plugin.                  |                                |                               |                        |          |             |            |
| Form Requirement(s)                                                                                |                                         |                                |                               |                        |          |             |            |
| <ul><li>Student Athlete Signature Required.</li><li>Parent Signature Required.</li></ul>           |                                         |                                |                               |                        |          |             |            |
| Print / Upload Here                                                                                |                                         |                                |                               |                        |          |             |            |
| Student's Name                                                                                     |                                         |                                |                               |                        |          |             |            |
| CJ Ross                                                                                            |                                         |                                |                               |                        |          |             |            |
| Age                                                                                                |                                         |                                |                               |                        |          |             |            |
| 16                                                                                                 |                                         |                                |                               |                        |          |             |            |
| Grade                                                                                              |                                         |                                |                               |                        |          |             |            |
| 11                                                                                                 |                                         |                                |                               |                        |          |             |            |
| Explain "Yes" answers at the bottom of this form.                                                  |                                         |                                |                               |                        |          |             |            |
| 1. * Has a doctor ever denied or restricted your partici                                           | pation in sport(s) for any reason?      |                                |                               |                        |          |             |            |
| T 2 (T) 🥂 🏟 👩 🖬 🕅                                                                                  | a 🔂                                     |                                |                               |                        |          | へ見かう        | 8:37 AM    |
|                                                                                                    |                                         |                                |                               |                        |          | 12 10 7     | //9/2020   |

## 3. Click on "Print Document"

| Bb Delaware Valley School Di 🗙 🎧 (7) Facebook 🛛 🗴 💭 Delaware Valley High Schi 🗙 🧑 PIAA P                                                                                                    | Pre-Participation Hist 🗙   🕮                                         | Delaware Valley High Scho 🗙   | 参 PIAA Pre-Participation Hist 🗙 | + | - 0        | > ×        |
|----------------------------------------------------------------------------------------------------|----------------------------------------------------------------------|-------------------------------|---------------------------------|---|------------|------------|
| ← → C ☆ 🔒 planeths.com/index.php?keyword=pre_participation_form_edit&formKey=leagueA                                                                                                    | Affiliation_piaa_history_form                                        | &userInFocus=1495623&fo       | rmYear=2020&schoolID=43981      |   | \$         | <b>C</b> : |
| Self Help                                                                                                    | Search                                                               | Q Delaware Valley H           | igh School 🛛 Amy Ross 👻         |   | ArbiterGam | • 6        |
| Home Athletic Forms Link Account Message Center                                                                                                    |                                                                      |                               |                                 |   |            |            |
| PIAA Pre-Participation History Form (                                                                                                    | (Section 5                                                           | 5)                            |                                 |   |            |            |
| CJ Ross<br>DELAWARE VALLEY HIGH SCHOOL<br>Grad Year: 2022   Gender: male   Date Of Birth: 07/30/2003                                                                                                    |                                                                      |                               |                                 |   |            |            |
| Items marked with an asterisk (*) are required.                                                                                                    |                                                                      |                               |                                 |   |            |            |
| ** To view a PDF in your browser, install/enable a PDF Reader extension/plugin.                                                                                                    |                                                                      |                               |                                 |   |            |            |
| Form Requirement(s)   Student Athlete Signature Required.  Parent Signature Required.                                                                                                    |                                                                      |                               |                                 |   |            |            |
| Print / Upload Here                                                                                                    |                                                                      |                               |                                 |   |            |            |
| Print Document(s)                                                                                                    |                                                                      |                               |                                 |   |            |            |
| <ol> <li>Click the Print Document button to generate a printable copy of the form.</li> <li>Print the form.</li> <li>Fill out the form and sign it.</li> </ol>                                                                                                    | nt Document                                                          |                               |                                 |   |            |            |
| Ready to submit?                                                                                                    |                                                                      |                               |                                 |   |            |            |
| You can submit paper pre-participation forms in two ways. 1. Scan or photograph the PIAA Pre-Participation History Form (Section 5), making sure the final image 2. Click the Upload Button below. 2. Search for the scan or photograph of the PIAA Pre-Participation History Form (Section 5). 3. Click the Upload Document button to complete the upload. 3. NOTE: Unless otherwise noted, only a single file can be uploaded. Any subsequent file upload. 4. Digitally Sing to submit the uploaded consult of the PIAA Pre-Participation History Form (Section 5). 3. Click the Upload Document button to complete the upload. 5. Other Upload Document button to complete file can be uploaded. Any subsequent file uploaded. 5. Digitally Sing to submit the uploaded consult of the PIAA Pre-Participation History Form (Section 5). 5. Click the Upload Document button to complete file uploaded consult of the PIAA Pre-Participation History Form (Section 5). 5. Digitally Sing to submit the uploaded consult of the PIAA Pre-Participation History Form (Section 5). 5. Digitally Sing to submit the uploaded consult of the PIAA Pre-Participation History Form (Section 5). 5. Digitally Sing to submit the uploaded consult of the PIAA Pre-Participation History Form (Section 5). 5. Digitally Sing to submit the uploaded consult of the PIAA Pre-Participation History Form (Section 5). 5. Digitally Sing to submit the uploaded consult of the PIAA Pre-Participation History Form (Section 5). 5. Digitally Sing to submit the uploaded consult of the PIAA Pre-Participation History Form (Section 5). 5. Digitally Sing to submit the uploaded consult of the PIAA Pre-Participation History Form (Section 5). 5. Digitally Sing to submit the uploaded consult of the PIAA Pre-Participation History Form (Section 5). 5. Digitally Sing to submit the uploaded consult of the PIAA Pre-Participation History Form (Section 5). 5. Digitally Sing to submit the PIAA Pre-Participation file consult of the PIAA Pre-Participation file consult of the PIAA Pre-Participation file consult of the PIA | ge is legible.<br>Jed before it is approved will<br>Form (Section 5) | l overwrite the previous uplo | ad.                             |   | ~ 曱 애      | 8:41 AM    |

4. After clicking, you will be re-directed to a PDF file that will allow you to print the **Section 5** and **Section 6 "PIAA Physical Exam Form"**. You will bring both to the Doctor. After the exam, you can upload **Section 6** to your Planet HS Account.